## 当基础遇到自定义工况

董 礼

相信很多用户在盈建科软件计算时使用过自定义工况。但是基础中是如何处理自定义工况的,很多用户可 能并不了解。今天就通过一篇文章给大家讲清楚。

基础作为一个单独的模块,通常只承接上部结构传递过来未经折减的单工况,然后按照基础模块的原则进 行荷载组合。当然基础也可以直接读取上部结构计算(YJK-A)的工况组合。

基础模块对自定义工况的处理提供了两种方式。同样的,它也可以直接读取 YJK-A 荷载组合:

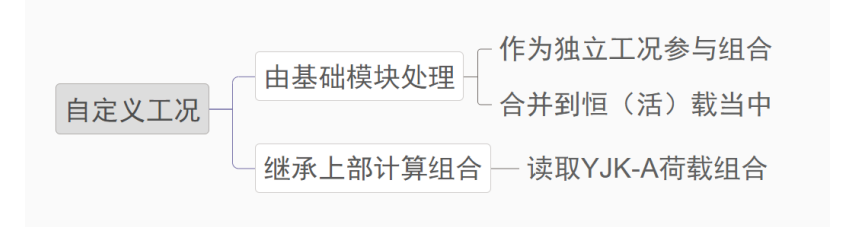

下面我们就来详细讲解一下自定义工况在基础模块中三种参与荷载组合的方式。

## 1、作为独立工况参与组合

首先,我们在上部结构建模中,定义名为"覆土"的自定义恒载以及名为"隔墙"、"消防车"的自定义活载。

工况定义

| $\times$ | 工况定义  | × | 工况定义 |
|----------|-------|---|------|
|          | 名称 隔墙 |   | 名称   |

×

| 名称 覆土                       | 名称 隔墙                               | 名称 消防车               |
|-----------------------------|-------------------------------------|----------------------|
|                             | - 突型<br>○ 恒载 ● 活载 ○ 消防车 ○ 人防        | ○ 炬截 ○ 活載 ● 消防车 ○ 人防 |
| ○ +X凤, ○ -X凤, ○ +Y凤, ○ -Y凤, | ○ + 1 전, ○ - 1 전, ○ + 1 전, ○ - 1 전, |                      |
| ○X地震 ○Y地震 ○Z地震              | ○X地震 ○Y地震 ○Z地震                      | ○X地震 ○Y地震 ○Z地震       |

完成计算后,进入基础模块,依次点击【荷载】--【荷载组合】。

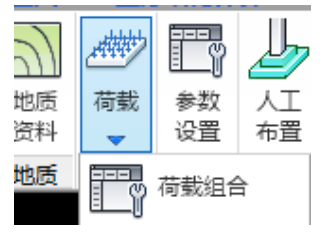

勾选【自定义荷载】。

| 青輸入荷载組合参数                           |                         | ;                      |
|-------------------------------------|-------------------------|------------------------|
| ☑执行《建筑结构可靠性设计统一标准》(GB50068)         | 选择荷载来源 活<br>〇 平面恒活标准值   | 荷载折减系数<br>] 自动按楼层折减活荷载 |
|                                     | ● YJK-A计算荷载             | 舌荷载按楼层折瑊系数: 1          |
| 由水火何戦效应控制水火何戦力吸赤数: 1.35             | ○SATWE计算荷载              | 基础以上层数 折减系数            |
| 可变荷载分项系数: 1.5                       |                         | 1 0.90<br>2-3 0.85     |
| 活荷载组合值系数: 0.7                       | M19戰/小准1里<br>           | 4-5 0.70               |
| 活荷载准永久值系数: 0.5                      | 人防荷载标准值                 | 6-8 0.65               |
| 风荷载组合值系数: 0.6                       | 不考虑顶板人防                 | 9-20 0.60              |
| 地震作用组合风荷载组合系数: 0.2                  | 吊车荷载标准值                 | 20)云以上 0.55            |
| 活荷载重力代表值组合系数: 0.5                   | ✓ 自定义荷载                 |                        |
| 水平地震1F用分坝系数: 1.4<br>竖向地震作用分项系数: 0.5 | <<建筑抗震规范>>6.2.3柱底弯矩放大系数 | 1.0不放大 ~               |
| 吊车荷载组合值系数: 0.7                      | 土压力,水压力,自定义荷载           |                        |
|                                     | 抗浮力组合系数                 | 确定取消                   |

此时,不用进行其他操作,直接查看组合表,我们发现此时"覆土"、"隔墙"是单独作为一个工况出现在 荷载组合表当中的。结果中也输出了此自定义工况的单工况结果。而"消防车"则不出现在组合表当中,

 $\sim$ 

|              |                                                                                                    |                                                                                                    |                                                                                                    |                                                                                                    |                                                                                                    |                                                                                                    |                                                                                                    |                                                                                                    |                                                                                                    |                                                                                                    |                                                                                                    |                                                                                                    |                                                                                                    | ×                                                                                                    |
|--------------|----------------------------------------------------------------------------------------------------|----------------------------------------------------------------------------------------------------|----------------------------------------------------------------------------------------------------|----------------------------------------------------------------------------------------------------|----------------------------------------------------------------------------------------------------|----------------------------------------------------------------------------------------------------|----------------------------------------------------------------------------------------------------|----------------------------------------------------------------------------------------------------|----------------------------------------------------------------------------------------------------|----------------------------------------------------------------------------------------------------|----------------------------------------------------------------------------------------------------|----------------------------------------------------------------------------------------------------|----------------------------------------------------------------------------------------------------|----------------------------------------------------------------------------------------------------|
| 水浮力,         | K译力,人防,荷载组合表                                                                                                    |                                                                                                    |                                                                                                    |                                                                                                    |                                                                                                    |                                                                                                    |                                                                                                    |                                                                                                    |                                                                                                    |                                                                                                    |                                                                                                    |                                                                                                    |                                                                                                    |                                                                                                    |
| 标准组          | 合 基本组                                                                                                    | 11合 1省                                                                                                    | 脉久组                                                                                                    | 合                                                                                                    |                                                                                                    | 生風                                                                                                    | 生成默认组合                                                                                                    |                                                                                                    | 増行                                                                                                    | 刪行                                                                                                    | - 导入 - 导出                                                                                                    |                                                                                                    | 鈻                                                                                                    |                                                                                                    |
| 序号           | 分析                                                                                                    | 恒载                                                                                                    | 活载                                                                                                    | <u></u> Я, Х                                                                                                    | <b>凤 Y</b>                                                                                                    | 震X                                                                                                    | 震¥                                                                                                    | 震Z                                                                                                    | 低水                                                                                                    | 高水                                                                                                    | 覆土                                                                                                    | 隔墙                                                                                                    | ^                                                                                                    |                                                                                                    |
| 2            | 线性                                                                                                    | 1.00                                                                                                    | 1.00                                                                                                    |                                                                                                    |                                                                                                    |                                                                                                    |                                                                                                    |                                                                                                    | -                                                                                                    | -                                                                                                    | 1.00                                                                                                    |                                                                                                    |                                                                                                    |                                                                                                    |
| 3            | 线性                                                                                                    | 1.00                                                                                                    |                                                                                                    | 1.00                                                                                                    |                                                                                                    |                                                                                                    |                                                                                                    |                                                                                                    | -                                                                                                    | -                                                                                                    | 1.00                                                                                                    |                                                                                                    |                                                                                                    |                                                                                                    |
| 4            | 线性                                                                                                    | 1.00                                                                                                    |                                                                                                    |                                                                                                    | 1.00                                                                                                    |                                                                                                    |                                                                                                    |                                                                                                    | -                                                                                                    | -                                                                                                    | 1.00                                                                                                    |                                                                                                    |                                                                                                    |                                                                                                    |
| 5            | 线性                                                                                                    | 1.00                                                                                                    |                                                                                                    | -1.00                                                                                                    |                                                                                                    |                                                                                                    |                                                                                                    |                                                                                                    | -                                                                                                    | -                                                                                                    | 1.00                                                                                                    |                                                                                                    |                                                                                                    |                                                                                                    |
| 6            | 线性                                                                                                    | 1.00                                                                                                    |                                                                                                    |                                                                                                    | -1.00                                                                                                    |                                                                                                    |                                                                                                    |                                                                                                    | -                                                                                                    | -                                                                                                    | 1.00                                                                                                    |                                                                                                    |                                                                                                    |                                                                                                    |
| 7            | 线性                                                                                                    | 1.00                                                                                                    | 1.00                                                                                                    | 0.60                                                                                                    |                                                                                                    |                                                                                                    |                                                                                                    |                                                                                                    | -                                                                                                    | -                                                                                                    | 1.00                                                                                                    |                                                                                                    |                                                                                                    |                                                                                                    |
| 8            | 线性                                                                                                    | 1.00                                                                                                    | 1.00                                                                                                    | -0.60                                                                                                    |                                                                                                    |                                                                                                    |                                                                                                    |                                                                                                    | -                                                                                                    | -                                                                                                    | 1.00                                                                                                    |                                                                                                    |                                                                                                    |                                                                                                    |
|              |                                                                                                    |                                                                                                    |                                                                                                    |                                                                                                    |                                                                                                    |                                                                                                    |                                                                                                    |                                                                                                    |                                                                                                    |                                                                                                    |                                                                                                    |                                                                                                    |                                                                                                    | ×                                                                                                    |
| 水浮力,人防,荷载组合表 |                                                                                                    |                                                                                                    |                                                                                                    |                                                                                                    |                                                                                                    |                                                                                                    |                                                                                                    |                                                                                                    |                                                                                                    |                                                                                                    |                                                                                                    |                                                                                                    |                                                                                                    |                                                                                                    |
| 标准组          | 合 基本线                                                                                                    | 11合 ½                                                                                                    | ŧ永久组                                                                                                    | 合                                                                                                    |                                                                                                    | 生成默认组合 增行                                                                                                    |                                                                                                    |                                                                                                    |                                                                                                    | 刪行                                                                                                    | 岡行 导入 导出                                                                                                    |                                                                                                    |                                                                                                    |                                                                                                    |
| 序号           | 分析                                                                                                    | 恒载                                                                                                    | 活载                                                                                                    | <b>⊠</b> , X                                                                                                    | K, Y                                                                                                    | 震X                                                                                                    | 震¥                                                                                                    | 震Z                                                                                                    | 低水                                                                                                    | 高水                                                                                                    | 覆土                                                                                                    | 隔墙                                                                                                    | ^                                                                                                    |                                                                                                    |
| 23           | 线性                                                                                                    | 1.30                                                                                                    | 1.50                                                                                                    |                                                                                                    |                                                                                                    |                                                                                                    |                                                                                                    |                                                                                                    | -                                                                                                    | -                                                                                                    | 1.30                                                                                                    |                                                                                                    |                                                                                                    |                                                                                                    |
| 24           | 线性                                                                                                    | 1.30                                                                                                    |                                                                                                    | 1.50                                                                                                    |                                                                                                    |                                                                                                    |                                                                                                    |                                                                                                    | -                                                                                                    | -                                                                                                    | 1.30                                                                                                    |                                                                                                    |                                                                                                    |                                                                                                    |
| 25           | 线性                                                                                                    | 1.30                                                                                                    |                                                                                                    |                                                                                                    | 1.50                                                                                                    |                                                                                                    |                                                                                                    |                                                                                                    | -                                                                                                    | -                                                                                                    | 1.30                                                                                                    |                                                                                                    |                                                                                                    |                                                                                                    |
| 26           | 线性                                                                                                    | 1.30                                                                                                    |                                                                                                    | -1.50                                                                                                    |                                                                                                    |                                                                                                    |                                                                                                    |                                                                                                    | -                                                                                                    | -                                                                                                    | 1.30                                                                                                    |                                                                                                    |                                                                                                    |                                                                                                    |
| 27           | 线性                                                                                                    | 1.30                                                                                                    |                                                                                                    |                                                                                                    | -1.50                                                                                                    |                                                                                                    |                                                                                                    |                                                                                                    | -                                                                                                    | -                                                                                                    | 1.30                                                                                                    |                                                                                                    |                                                                                                    |                                                                                                    |
| 28           | 线性                                                                                                    | 1.30                                                                                                    | 1.50                                                                                                    | 0.90                                                                                                    |                                                                                                    |                                                                                                    |                                                                                                    |                                                                                                    | -                                                                                                    | -                                                                                                    | 1.30                                                                                                    |                                                                                                    |                                                                                                    |                                                                                                    |
| 29           | 线性                                                                                                    | 1.30                                                                                                    | 1.50                                                                                                    | -0.90                                                                                                    |                                                                                                    |                                                                                                    |                                                                                                    |                                                                                                    | -                                                                                                    | -                                                                                                    | 1.30                                                                                                    |                                                                                                    |                                                                                                    |                                                                                                    |
|              | 水浮力,<br>病<br>存<br>進<br>2<br>3<br>4<br>5<br>6<br>7<br>8<br>7<br>8<br>8<br>7<br>8<br>8<br>7<br>8<br>8<br>7<br>8<br>8<br>7<br>8<br>8<br>7<br>8<br>8<br>7<br>8<br>8<br>7<br>8<br>8<br>7<br>8<br>8<br>7<br>8<br>8<br>7<br>2<br>3<br>4<br>2<br>5<br>6<br>7<br>8<br>8<br>7<br>2<br>3<br>8<br>8<br>7<br>2<br>3<br>8<br>8<br>7<br>8<br>8<br>8<br>7<br>8<br>8<br>8<br>8<br>7<br>8<br>8<br>8<br>8<br>8<br>8<br>8 | 水浮力、人防、荷载       标准组       2     线性       3     线性       4     线性       5     线性       6     线性       7     线性       8     线性       23     线性       24     线性       25     线性       26     线性       27     线性       28     线性 | 水浮力.人防.荷載組合表       标准組合     基本組合     准       序号     分析     恒載       2     线性     1.00       3     线性     1.00       4     线性     1.00       5     线性     1.00       6     线性     1.00       7     线性     1.00       8     线性     1.00       8     线性     1.00       8     线性     1.00       8     线性     1.00       8     线性     1.00       8     线性     1.00       23     线性     1.30       24     线性     1.30       25     线性     1.30       26     线性     1.30       27     线性     1.30       28     线性     1.30       29     线性     1.30 | 水浮力、人防、荷載組合表<br>标准組合 基本組合 准永久組<br>序号 分析 恒載 活載<br>2 线性 1.00 1.00<br>3 线性 1.00 4<br>4 线性 1.00 5<br>6 线性 1.00 5<br>6 线性 1.00 1.00<br>8 线性 1.00 1.00<br>8 线性 1.00 1.00<br>8 线性 1.00 1.00<br>8 线性 1.00 1.00<br>8 线性 1.00 1.00<br>8 线性 1.00 1.00<br>8 线性 1.00 1.00<br>8 线性 1.00 1.00<br>8 线性 1.00 1.00<br>9 线性 1.30 1.50<br>24 线性 1.30 5<br>24 线性 1.30 5<br>24 线性 1.30 5<br>25 线性 1.30 5<br>26 线性 1.30 5<br>27 线性 1.30 5<br>29 线性 1.30 1.50 | 水平力、人防、荷載組合表         标准組合       基本組合       准永久组合         序号       分析       恒載       活載       风、X         2       线性       1.00       1.00         3       线性       1.00       1.00         4       线性       1.00       二       1.00         5       线性       1.00       二       1.00         6       线性       1.00       1.00       0.60         8       线性       1.00       1.00       -0.60         8       线性       1.00       1.00       -0.60         8       线性       1.30       1.50       -0.60         8       线性       1.30       1.50       -0.60         8       线性       1.30       1.50       -0.60         次本出合       基本出合       准永久组合       -0.60       -0.60         水学力、人防、荷載出合素       -1.50       -0.60       -0.60       -0.60         水学力、人防、荷載出合素       -1.50       -0.50       -0.50       -1.50         24       线性       1.30       1.50       -1.50         25       线性       1.30       1.50       0.90         26       线性       1.30       1.50 </th <th>水平力,人防,荷載組合表         准永久組合           序号         分析         恒載         活載         风、X         风、Y           2         线性         1.00         1.00         1.00           3         线性         1.00         1.00         1.00           4         线性         1.00         1.00         1.00           5         线性         1.00         1.00         1.00           6         线性         1.00         1.00         1.00           7         线性         1.00         1.00         0.60         1.00           8         线性         1.00         1.00         -0.60         1.00           7         线性         1.00         1.00         -0.60         1.00           8         线性         1.00         1.00         -0.60         1.00           7         线性         1.00         1.00         -0.60         1.00           8         线性         1.00         1.00         -0.60         1.00           7         线性         1.30         1.50         1.50         1.50           23         线性         1.30         1.50         1.50         1.50           24</th> <th>水浮力、人防、荷載組合表       生永久組合       生原         序号       分析       恒載       活載       风、X       风、Y       震 X         2       线性       1.00       1.00       1.00       1.00         3       线性       1.00       1.00       1.00       1.00         4       线性       1.00       1.00       1.00       1.00         5       线性       1.00       1.00       1.00       1.00         6       线性       1.00       1.00       0.60       1.00         7       线性       1.00       1.00       0.60       1.00         8       线性       1.00       1.00       0.60       1.00         7       线性       1.00       1.00       0.60       1.00         8       线性       1.00       1.00       0.60       1.00         水字力、人防、荷載組合素       生水       生水       生水       生水         水雪山       1.00       1.00       1.00       1.00       1.00         23       线性       1.30       1.50       1.50       1.50       1.50         24       线性       1.30       1.50       1.50       1.50       1.50       1.50      <t< th=""><th>水平力,人防,荷載組合表       生成默认组         存4       分析       恒載       活載       风、X       风、Y       震 X       震 Y         2       线性       1.00       1.00       1.00       二       二       二         3       线性       1.00       1.00       1.00       二       二       二         4       线性       1.00       二       1.00       二       二       二         5       线性       1.00       二       1.00       二       二       二         6       线性       1.00       二       一1.00       二       二       二         7       线性       1.00       1.00       0.60       二       二       二         8       线性       1.00       1.00       -0.60       二       二       二         水注力       万       万       1.00       1.00       -0.60       그       二       二         8       线性       1.00       1.00       -0.60       二       二       二       二         7       线性       1.00       1.00       1.00       -0.60       二       二       二         水注当       1.00       1.00</th><th>水平力1、人防,荷載組合表         存串目合       准永久组合       生成默认组合         序号       分析       恒載       活載       风、X       风、Y       震X       震Y       震Z         2       线性       1.00       1.00       1.00       二       1.00       二       1.00         3       线性       1.00       1.00       1.00       二       1.00       二       1.00         4       线性       1.00       1.00       1.00       二       1.00       二       1.00         5       线性       1.00       1.00       1.00       1.00       1.00       1.00       1.00       1.00       1.00       1.00       1.00       1.00       1.00       1.00       1.00       1.00       1.00       1.00       1.00       1.00       1.00       1.00       1.00       1.00       1.00       1.00       1.00       1.00       1.00       1.00       1.00       1.00       1.00       1.00       1.00       1.00       1.00       1.00       1.00       1.00       1.00       1.00       1.00       1.00       1.00       1.00       1.00       1.00       1.00       1.00       1.00       1.00       1.00       1.00       1.00</th><th>水平注:       生成默认组合       増行         京准组合       准永久组合       生成默认组合       増行         序号       分析       恒報       活報       风、X       风、Y       震 X       震 Y       震 Z       低水         2       线性       1.00       1.00       1.00       1.00       一       一       一       一         3       线性       1.00       1.00       1.00       1.00       二       1.00       一         4       线性       1.00       1.00       1.00       1.00       二       1.00       一         5       线性       1.00       1.00       1.00       1.00       1.00       1.00       1.00       1.00       1.00       1.00       1.00       1.00       1.00       1.00       1.00       1.00       1.00       1.00       1.00       1.00       1.00       1.00       1.00       1.00       1.00       1.00       1.00       1.00       1.00       1.00       1.00       1.00       1.00       1.00       1.00       1.00       1.00       1.00       1.00       1.00       1.00       1.00       1.00       1.00       1.00       1.00       1.00       1.00       1.00       1.</th><th>水平力、人防、荷载组合表       生永気組合       生成默认组合       増行       刑行         序号       分析       恒载       活载       风、X       风、Y       震 X       震 Y       震 Z       低水       高水         2       线性       1.00       1.00       1.00       1.00       1.00       1.00       1.00       1.00       1.00       1.00       1.00       1.00       1.00       1.00       1.00       1.00       1.00       1.00       1.00       1.00       1.00       1.00       1.00       1.00       1.00       1.00       1.00       1.00       1.00       1.00       1.00       1.00       1.00       1.00       1.00       1.00       1.00       1.00       1.00       1.00       1.00       1.00       1.00       1.00       1.00       1.00       1.00       1.00       1.00       1.00       1.00       1.00       1.00       1.00       1.00       1.00       1.00       1.00       1.00       1.00       1.00       1.00       1.00       1.00       1.00       1.00       1.00       1.00       1.00       1.00       1.00       1.00       1.00       1.00       1.00       1.00       1.00       1.00       1.00       1.00       1.00       1.00</th><th>林平田台       建永只田台       生永只田台       生永田山谷       生永田山谷       生水田山谷       生水田山谷       増行       明行       写         序号       分析       恒載       活載       风、X       风、Y       震 X       震 Y       震 Z       低水       高水       覆土         2       线性       1.00       1.00       1.00       二       日       一       一       1.00         3       线性       1.00       1.00       1.00       二       日       一       一       1.00         4       线性       1.00       二       1.00       二       日       一       1.00       1.00         5       线性       1.00       二       1.00       二       日       一       一       1.00         6       线性       1.00       1.00       1.00       二       日       一       一       1.00         7       线性       1.00       1.00       0.60       三       三       日       一       1.00       1.00         8       线性       1.00       1.00       0.60       三       三       日       一       1.00       1.00         水生       方       1.00       1.00       1.00       三</th><th>NYP1. UB. distance         Image: Stress of the stress of the stress</th><th>NYP1. Ub. ñ#¥1:ex       Éx4:16       X A (X)       Q, Y       R X       R Y       R Z       M X       S X       R Y       R Z       M X       S X       R Z       M X       S X       R Z       M X       I X       I X       I X       I X       I X       I X       I X       I X       I X       I X       I X       I X       I X       I X       I X       I X       I X       I X       I X       I X       <thi th="" x<=""> <thi th="" x<=""> <thi th="" x<="">       I</thi></thi></thi></th></t<></th> | 水平力,人防,荷載組合表         准永久組合           序号         分析         恒載         活載         风、X         风、Y           2         线性         1.00         1.00         1.00           3         线性         1.00         1.00         1.00           4         线性         1.00         1.00         1.00           5         线性         1.00         1.00         1.00           6         线性         1.00         1.00         1.00           7         线性         1.00         1.00         0.60         1.00           8         线性         1.00         1.00         -0.60         1.00           7         线性         1.00         1.00         -0.60         1.00           8         线性         1.00         1.00         -0.60         1.00           7         线性         1.00         1.00         -0.60         1.00           8         线性         1.00         1.00         -0.60         1.00           7         线性         1.30         1.50         1.50         1.50           23         线性         1.30         1.50         1.50         1.50           24 | 水浮力、人防、荷載組合表       生永久組合       生原         序号       分析       恒載       活載       风、X       风、Y       震 X         2       线性       1.00       1.00       1.00       1.00         3       线性       1.00       1.00       1.00       1.00         4       线性       1.00       1.00       1.00       1.00         5       线性       1.00       1.00       1.00       1.00         6       线性       1.00       1.00       0.60       1.00         7       线性       1.00       1.00       0.60       1.00         8       线性       1.00       1.00       0.60       1.00         7       线性       1.00       1.00       0.60       1.00         8       线性       1.00       1.00       0.60       1.00         水字力、人防、荷載組合素       生水       生水       生水       生水         水雪山       1.00       1.00       1.00       1.00       1.00         23       线性       1.30       1.50       1.50       1.50       1.50         24       线性       1.30       1.50       1.50       1.50       1.50       1.50 <t< th=""><th>水平力,人防,荷載組合表       生成默认组         存4       分析       恒載       活載       风、X       风、Y       震 X       震 Y         2       线性       1.00       1.00       1.00       二       二       二         3       线性       1.00       1.00       1.00       二       二       二         4       线性       1.00       二       1.00       二       二       二         5       线性       1.00       二       1.00       二       二       二         6       线性       1.00       二       一1.00       二       二       二         7       线性       1.00       1.00       0.60       二       二       二         8       线性       1.00       1.00       -0.60       二       二       二         水注力       万       万       1.00       1.00       -0.60       그       二       二         8       线性       1.00       1.00       -0.60       二       二       二       二         7       线性       1.00       1.00       1.00       -0.60       二       二       二         水注当       1.00       1.00</th><th>水平力1、人防,荷載組合表         存串目合       准永久组合       生成默认组合         序号       分析       恒載       活載       风、X       风、Y       震X       震Y       震Z         2       线性       1.00       1.00       1.00       二       1.00       二       1.00         3       线性       1.00       1.00       1.00       二       1.00       二       1.00         4       线性       1.00       1.00       1.00       二       1.00       二       1.00         5       线性       1.00       1.00       1.00       1.00       1.00       1.00       1.00       1.00       1.00       1.00       1.00       1.00       1.00       1.00       1.00       1.00       1.00       1.00       1.00       1.00       1.00       1.00       1.00       1.00       1.00       1.00       1.00       1.00       1.00       1.00       1.00       1.00       1.00       1.00       1.00       1.00       1.00       1.00       1.00       1.00       1.00       1.00       1.00       1.00       1.00       1.00       1.00       1.00       1.00       1.00       1.00       1.00       1.00       1.00       1.00</th><th>水平注:       生成默认组合       増行         京准组合       准永久组合       生成默认组合       増行         序号       分析       恒報       活報       风、X       风、Y       震 X       震 Y       震 Z       低水         2       线性       1.00       1.00       1.00       1.00       一       一       一       一         3       线性       1.00       1.00       1.00       1.00       二       1.00       一         4       线性       1.00       1.00       1.00       1.00       二       1.00       一         5       线性       1.00       1.00       1.00       1.00       1.00       1.00       1.00       1.00       1.00       1.00       1.00       1.00       1.00       1.00       1.00       1.00       1.00       1.00       1.00       1.00       1.00       1.00       1.00       1.00       1.00       1.00       1.00       1.00       1.00       1.00       1.00       1.00       1.00       1.00       1.00       1.00       1.00       1.00       1.00       1.00       1.00       1.00       1.00       1.00       1.00       1.00       1.00       1.00       1.00       1.</th><th>水平力、人防、荷载组合表       生永気組合       生成默认组合       増行       刑行         序号       分析       恒载       活载       风、X       风、Y       震 X       震 Y       震 Z       低水       高水         2       线性       1.00       1.00       1.00       1.00       1.00       1.00       1.00       1.00       1.00       1.00       1.00       1.00       1.00       1.00       1.00       1.00       1.00       1.00       1.00       1.00       1.00       1.00       1.00       1.00       1.00       1.00       1.00       1.00       1.00       1.00       1.00       1.00       1.00       1.00       1.00       1.00       1.00       1.00       1.00       1.00       1.00       1.00       1.00       1.00       1.00       1.00       1.00       1.00       1.00       1.00       1.00       1.00       1.00       1.00       1.00       1.00       1.00       1.00       1.00       1.00       1.00       1.00       1.00       1.00       1.00       1.00       1.00       1.00       1.00       1.00       1.00       1.00       1.00       1.00       1.00       1.00       1.00       1.00       1.00       1.00       1.00       1.00</th><th>林平田台       建永只田台       生永只田台       生永田山谷       生永田山谷       生水田山谷       生水田山谷       増行       明行       写         序号       分析       恒載       活載       风、X       风、Y       震 X       震 Y       震 Z       低水       高水       覆土         2       线性       1.00       1.00       1.00       二       日       一       一       1.00         3       线性       1.00       1.00       1.00       二       日       一       一       1.00         4       线性       1.00       二       1.00       二       日       一       1.00       1.00         5       线性       1.00       二       1.00       二       日       一       一       1.00         6       线性       1.00       1.00       1.00       二       日       一       一       1.00         7       线性       1.00       1.00       0.60       三       三       日       一       1.00       1.00         8       线性       1.00       1.00       0.60       三       三       日       一       1.00       1.00         水生       方       1.00       1.00       1.00       三</th><th>NYP1. UB. distance         Image: Stress of the stress of the stress</th><th>NYP1. Ub. ñ#¥1:ex       Éx4:16       X A (X)       Q, Y       R X       R Y       R Z       M X       S X       R Y       R Z       M X       S X       R Z       M X       S X       R Z       M X       I X       I X       I X       I X       I X       I X       I X       I X       I X       I X       I X       I X       I X       I X       I X       I X       I X       I X       I X       I X       <thi th="" x<=""> <thi th="" x<=""> <thi th="" x<="">       I</thi></thi></thi></th></t<> | 水平力,人防,荷載組合表       生成默认组         存4       分析       恒載       活載       风、X       风、Y       震 X       震 Y         2       线性       1.00       1.00       1.00       二       二       二         3       线性       1.00       1.00       1.00       二       二       二         4       线性       1.00       二       1.00       二       二       二         5       线性       1.00       二       1.00       二       二       二         6       线性       1.00       二       一1.00       二       二       二         7       线性       1.00       1.00       0.60       二       二       二         8       线性       1.00       1.00       -0.60       二       二       二         水注力       万       万       1.00       1.00       -0.60       그       二       二         8       线性       1.00       1.00       -0.60       二       二       二       二         7       线性       1.00       1.00       1.00       -0.60       二       二       二         水注当       1.00       1.00 | 水平力1、人防,荷載組合表         存串目合       准永久组合       生成默认组合         序号       分析       恒載       活載       风、X       风、Y       震X       震Y       震Z         2       线性       1.00       1.00       1.00       二       1.00       二       1.00         3       线性       1.00       1.00       1.00       二       1.00       二       1.00         4       线性       1.00       1.00       1.00       二       1.00       二       1.00         5       线性       1.00       1.00       1.00       1.00       1.00       1.00       1.00       1.00       1.00       1.00       1.00       1.00       1.00       1.00       1.00       1.00       1.00       1.00       1.00       1.00       1.00       1.00       1.00       1.00       1.00       1.00       1.00       1.00       1.00       1.00       1.00       1.00       1.00       1.00       1.00       1.00       1.00       1.00       1.00       1.00       1.00       1.00       1.00       1.00       1.00       1.00       1.00       1.00       1.00       1.00       1.00       1.00       1.00       1.00       1.00 | 水平注:       生成默认组合       増行         京准组合       准永久组合       生成默认组合       増行         序号       分析       恒報       活報       风、X       风、Y       震 X       震 Y       震 Z       低水         2       线性       1.00       1.00       1.00       1.00       一       一       一       一         3       线性       1.00       1.00       1.00       1.00       二       1.00       一         4       线性       1.00       1.00       1.00       1.00       二       1.00       一         5       线性       1.00       1.00       1.00       1.00       1.00       1.00       1.00       1.00       1.00       1.00       1.00       1.00       1.00       1.00       1.00       1.00       1.00       1.00       1.00       1.00       1.00       1.00       1.00       1.00       1.00       1.00       1.00       1.00       1.00       1.00       1.00       1.00       1.00       1.00       1.00       1.00       1.00       1.00       1.00       1.00       1.00       1.00       1.00       1.00       1.00       1.00       1.00       1.00       1.00       1. | 水平力、人防、荷载组合表       生永気組合       生成默认组合       増行       刑行         序号       分析       恒载       活载       风、X       风、Y       震 X       震 Y       震 Z       低水       高水         2       线性       1.00       1.00       1.00       1.00       1.00       1.00       1.00       1.00       1.00       1.00       1.00       1.00       1.00       1.00       1.00       1.00       1.00       1.00       1.00       1.00       1.00       1.00       1.00       1.00       1.00       1.00       1.00       1.00       1.00       1.00       1.00       1.00       1.00       1.00       1.00       1.00       1.00       1.00       1.00       1.00       1.00       1.00       1.00       1.00       1.00       1.00       1.00       1.00       1.00       1.00       1.00       1.00       1.00       1.00       1.00       1.00       1.00       1.00       1.00       1.00       1.00       1.00       1.00       1.00       1.00       1.00       1.00       1.00       1.00       1.00       1.00       1.00       1.00       1.00       1.00       1.00       1.00       1.00       1.00       1.00       1.00       1.00 | 林平田台       建永只田台       生永只田台       生永田山谷       生永田山谷       生水田山谷       生水田山谷       増行       明行       写         序号       分析       恒載       活載       风、X       风、Y       震 X       震 Y       震 Z       低水       高水       覆土         2       线性       1.00       1.00       1.00       二       日       一       一       1.00         3       线性       1.00       1.00       1.00       二       日       一       一       1.00         4       线性       1.00       二       1.00       二       日       一       1.00       1.00         5       线性       1.00       二       1.00       二       日       一       一       1.00         6       线性       1.00       1.00       1.00       二       日       一       一       1.00         7       线性       1.00       1.00       0.60       三       三       日       一       1.00       1.00         8       线性       1.00       1.00       0.60       三       三       日       一       1.00       1.00         水生       方       1.00       1.00       1.00       三 | NYP1. UB. distance         Image: Stress of the stress of the stress | NYP1. Ub. ñ#¥1:ex       Éx4:16       X A (X)       Q, Y       R X       R Y       R Z       M X       S X       R Y       R Z       M X       S X       R Z       M X       S X       R Z       M X       I X       I X       I X       I X       I X       I X       I X       I X       I X       I X       I X       I X       I X       I X       I X       I X       I X       I X       I X       I X <thi th="" x<=""> <thi th="" x<=""> <thi th="" x<="">       I</thi></thi></thi> |

对于消防车工况进行了自动过滤处理,程序的处理也是符合规范要求的。

值得注意的是,为防止自定义恒载丢失,程序会赋予自定义恒载与普通恒载相等的组合系数,而对于自定 义活载,用户尚需自行输入组合系数。

## 一水浮力,人防,荷载组合表一

| .10.17.57 |       |      |      |              |       |    |                 |    |     |    |      |     |           |
|-----------|-------|------|------|--------------|-------|----|-----------------|----|-----|----|------|-----|-----------|
| 标准组       | 合 基本组 | 1合 淮 | È永久组 | 合            |       | 生成 | 生成默认组合 增行 删行 导入 |    |     |    |      | λ ξ | <b>异出</b> |
| 序号        | 分析    | 恒载   | 活载   | <u></u> Д, Х | 凤, Y  | 震X | 震¥              | 震Z | 低水  | 高水 | 覆土   | 隔墙  | ^         |
| 23        | 线性    | 1.30 | 1.50 |              |       |    |                 |    | —   | —  | 1.30 |     |           |
| 24        | 线性    | 1.30 |      | 1.50         |       |    |                 |    | —   | —  | 1.30 |     |           |
| 25        | 线性    | 1.30 |      |              | 1.50  |    |                 |    | —   | —  | 1.30 |     |           |
| 26        | 线性    | 1.30 |      | -1.50        |       |    |                 |    | - 1 | 睜  | 1.30 | É   | 行         |
| 27        | 线性    | 1.30 |      |              | -1.50 |    |                 |    | _   | _  | 1.30 | 斩   | Ъ.        |
| 28        | 线性    | 1.30 | 1.50 | 0.90         |       |    |                 |    | _   | _  | 1.30 |     |           |
| 29        | 线性    | 1.30 | 1.50 | -0.90        |       |    |                 |    | _   | _  | 1.30 |     |           |
| 30        | 线性    | 1.30 | 1.50 |              | 0.90  |    |                 |    | _   | _  | 1.30 |     | ~         |

## 2、合并到恒(活)载当中

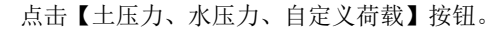

| 请输入荷载组合参数                         |                                                                  | ;                                      |
|-----------------------------------|------------------------------------------------------------------|----------------------------------------|
| 重力荷载分项系数:<br>由永久荷载效应控制永久荷载分项系数:   | 1.3     选择荷载来源       1.35     平面恒活标准值       1.95     • ¥JK-A计算荷载 | 活荷载折减系数<br>自动按被层折减活荷载<br>活荷载按楼层折减系数: 1 |
| 由可变荷载效应控制永久荷载分项系数:<br>可变荷载分项系数: [ | 1.3         SATWE计算荷载           1.5         计算恒活标准值              | 基础以上层数 折减系数<br>1 0.90                  |
| 活荷载组合值系数: [<br>活荷载准永久值系数: ]       | 0.7                                                              | 2-3 0.85<br>4-5 0.70                   |
| 风荷载组合值系数:<br>地震作用组合风荷载组合系数:       | 0.6 <th>9-20<br/>20层以上 0.55</th>                                 | 9-20<br>20层以上 0.55                     |
| 活荷载重力代表值组合系数:<br>水平地震作用分项系数:      | 0.5         回自定义荷载           1.4                                 |                                        |
| 竖向地震作用分项系数:<br>日车荷载组合值系数:         | 0.5<br>(<建筑抗震规范>>6.2.3柱底弯矩放大系<br>10.7<br>土压力,水压力,自定义荷载           | 数 1.0不放大 ~                             |
| 吊车荷载准永久值系数:                       | 0         抗浮力组合系数                                                | 确定取消                                   |

弹出的对话框下,"覆土"和"隔墙"工况前面的复选框并未勾选。此时,他俩仍然作为独立的工况参与 荷载组合的。"消防车"工况还是不会出现。

| 自定义荷载          | ×              |
|----------------|----------------|
| □ 挡土墙土压力加到计算恒载 | □ 挡土墙水压力加到计算活载 |
| 选择自定义恒载加到计算恒载  | 选择自定义活载加到计算活载  |
| 恒载 / 覆土        | 活载             |

改为勾选,此时"覆土"工况下的荷载值将与恒载工况合并。同理,"隔墙"工况下的活载值也将与活载 工况进行合并。

| 自定义荷载                        | ×                            |
|------------------------------|------------------------------|
| □ 挡土墙土压力加到计算恒载 选择自定义恒载加到计算恒载 | □ 挡土墙水压力加到计算活载 选择自定义活载加到计算活载 |
| 恒载<br>✓ 覆土                   | 活载<br>✓ 隔墙                   |

您可能会问,已经将荷载合并了,为什么组合表中的自定义工况还在呢?

| 2               | ド浮力,人防,荷载组合表 |    |      |      |              |              |     |    |    |       |    |      |    |   |
|-----------------|--------------|----|------|------|--------------|--------------|-----|----|----|-------|----|------|----|---|
| 标准组合 基本组合 准永久组合 |              |    |      |      |              | 生成           | 默认组 | 合  | 増行 | 刷行 导) |    | ) 合田 |    |   |
|                 | 序号           | 分析 | 恒载   | 活载   | <u></u> Д, Х | <u></u> Я, У | 震X  | 震¥ | 震Z | 低水    | 高水 | 覆土   | 隔墙 | ^ |
| I               | 23           | 线性 | 1.30 | 1.50 |              |              |     |    |    | -     | —  | 1.30 |    |   |
| I               | 24           | 线性 | 1.30 |      | 1.50         |              |     |    |    | —     | —  | 1.30 |    |   |
| I               | 25           | 线性 | 1.30 |      |              | 1.50         |     |    |    | —     | —  | 1.30 |    |   |
| I               | 26           | 线性 | 1.30 |      | -1.50        |              |     |    |    | _     | —  | 1.30 |    |   |
| I               | 27           | 线性 | 1.30 |      |              | -1.50        |     |    |    | _     | —  | 1.30 |    |   |
| I               | 28           | 线性 | 1.30 | 1.50 | 0.90         |              |     |    |    | —     | —  | 1.30 |    |   |
| I               | 29           | 线性 | 1.30 | 1.50 | -0.90        |              |     |    |    | —     | —  | 1.30 |    |   |
|                 | 30           | 线性 | 1.30 | 1.50 |              | 0.90         |     |    |    | _     | _  | 1.30 |    | ~ |

程序的原则是荷载数值已经与自定义恒(活)合并,但是工况还保留在组合表当中。下面我们来举例说

明:

在不勾选此参数的状态下,

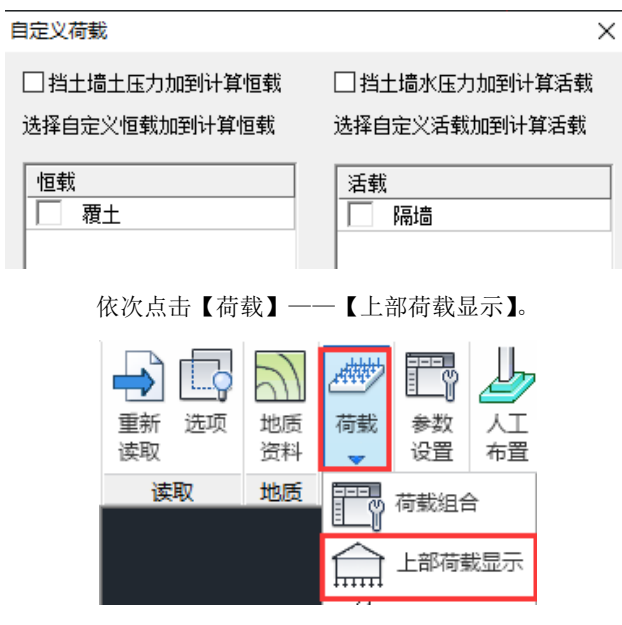

查看"恒载"的内力,轴力=187.2

| X | 荷载工况 | 1 0    |
|---|------|--------|
| ю | 恒载   | 1.0    |
|   | 活载   | 32.3   |
|   | X 🖂, | 107.0  |
|   | Υ 🖂, | 10/.2  |
|   | X地震  |        |
|   | Y地震  | - 54,5 |
|   | 竖向地震 | 20     |
|   | 人防荷载 | 2.0    |
|   | 平面恒载 |        |
|   | 平面活载 |        |
|   | 覆土   |        |
|   | 隔墙   |        |

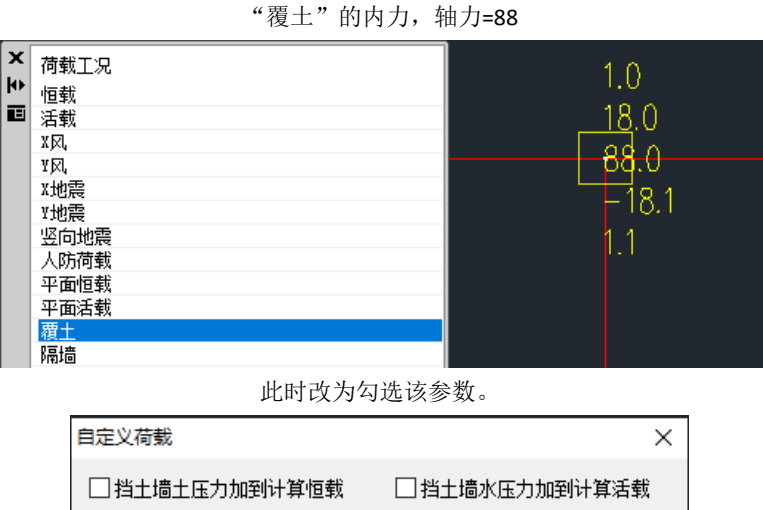

□ 指土墙土压力加到计算恒载
 □ 指土墙水压力加到计算活载
 选择自定义恒载加到计算恒载
 选择自定义活载加到计算活载
 恒载
 「 覆土
 「 隔墙

"覆土"下的轴力为空,"恒载"下的轴力=272.5,正好是不勾选状态下"恒载"与"覆土"轴力之和相等(187.2+88=275.2)。

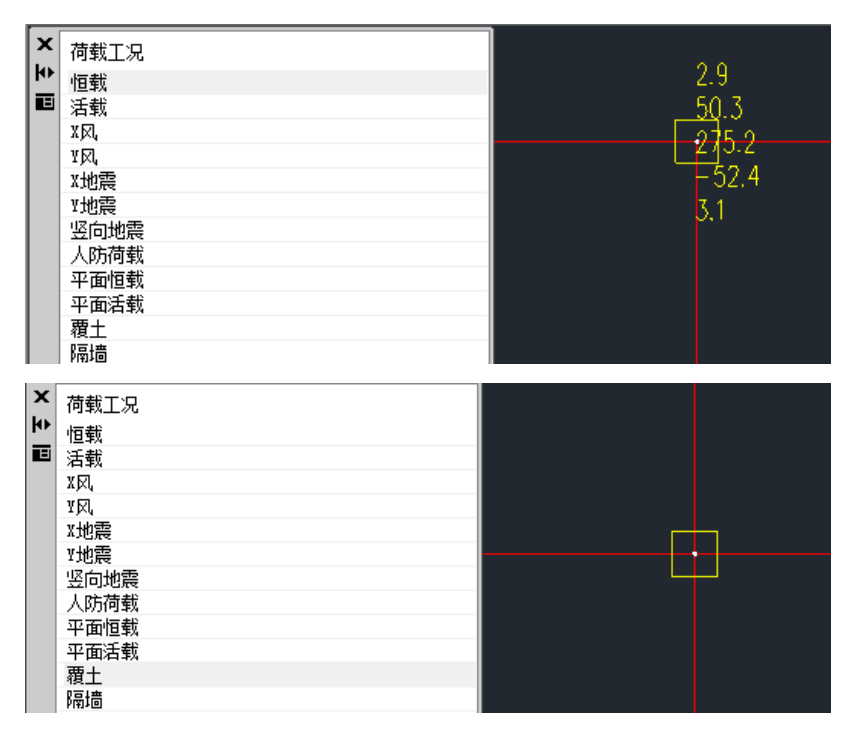

3,读取 YJK-A 荷载组合

在【选项】中选择【读取 YJK-A 荷载组合】,我们就可以把上部结构计算中的荷载组合读取到基础中来

| Ŀ   | 2)               | <i>.</i> ### | Ey          | Ŀ                         |                | 占              | <u>д</u>   | t[]  |  |  |  |  |  |
|-----|------------------|--------------|-------------|---------------------------|----------------|----------------|------------|------|--|--|--|--|--|
| 选项  | 地质               | 荷载           | 参数<br>设置    | 人工                        | 自动布置           | 布置             | 自动布置       | 延伸加解 |  |  |  |  |  |
| 设置[ | 重读] 参            | <b>、</b> 数   | ~~          |                           | •              |                | •          | ×    |  |  |  |  |  |
| 导   | 入软件选             | 项            | 导)          | 、数据内                      | 容选项            |                |            |      |  |  |  |  |  |
| ۲   | YJK-A            |              |             | 读取接<br>(节点                | 地结构数据<br>、网格、构 | 【(必备(<br>]件及内; | 言息)<br>力等) |      |  |  |  |  |  |
|     | PDS              |              |             | □ 重置基础轴网<br>(勾迭后全部采用上部轴网) |                |                |            |      |  |  |  |  |  |
|     | MidasGer         | n            |             | ☑读取YJK-A荷载组合 说明           |                |                |            |      |  |  |  |  |  |
| 0   | Etabs<br>SAP2000 | (试用)         | 117         |                           |                |                |            |      |  |  |  |  |  |
| YJK | YJK-A文件路径(自动读职)  |              |             |                           |                |                |            |      |  |  |  |  |  |
|     |                  |              |             |                           |                |                | 测          | 纥    |  |  |  |  |  |
| 注   | : 改变选<br>会执行     | 项点击<br>【重读读  | 【确定】<br>[职】 | ,                         | 确定             |                | 取消         | ]    |  |  |  |  |  |

| 六、各组合分 | 分项系数 |      |      |     |     |      |      |      |      |      |      |      |    |
|--------|------|------|------|-----|-----|------|------|------|------|------|------|------|----|
| 组合号    | DL   | 覆土   | LL   | LL1 | LL2 | 消防车  | 隔墙   | +WX  | -WX  | +WY  | -WY  | EX   | EY |
| 1      | 1.30 | 1.30 | 1.50 |     |     |      |      |      |      |      |      |      |    |
| 1      | 1.30 | 1.30 |      |     |     | 1.50 |      |      |      |      |      |      |    |
| 1      | 1.30 | 1.30 |      |     |     |      | 1.50 |      |      |      |      |      |    |
| 2      | 1.00 | 1.00 | 1.50 |     |     |      |      |      |      |      |      |      |    |
| 2      | 1.00 | 1.00 |      |     |     | 1.50 |      |      |      |      |      |      |    |
| 2      | 1.00 | 1.00 |      |     |     |      | 1.50 |      |      |      |      |      |    |
| 3      | 1.30 | 1.30 |      |     |     |      |      | 1.50 |      |      |      |      |    |
| 4      | 1.30 | 1.30 |      |     |     |      |      |      | 1.50 |      |      |      |    |
| 5      | 1.30 | 1.30 |      |     |     |      |      |      |      | 1.50 |      | 上部结构 |    |
| 6      | 1.30 | 1.30 |      |     |     |      |      |      |      |      | 1.50 |      |    |
| 7      | 1.30 | 1.30 | 1.50 |     |     |      |      | 0.90 |      |      |      |      |    |
|        |      |      |      |     |     |      |      |      |      |      |      |      |    |

| 水浮力,人防,荷载组合表 |      |      |              |      |      |      |        |    |    |    |      |            |    |   |
|--------------|------|------|--------------|------|------|------|--------|----|----|----|------|------------|----|---|
| 标准组合 基本组合    |      | 本组合  | 准永久组合        |      |      |      | 生成默认组合 |    | 增行 |    | 附行   | <b></b> 导入 | 导出 | 1 |
| 序号           | 恒载   | 活载   | <u></u> Я, Х | 负风X  | Ø, Y | 负风¥  | 震X     | 震¥ | 低水 | 高水 | 覆土   | 隔墙         |    | ^ |
| 34           | 1.00 | 1.50 |              |      |      |      |        |    | —  | —  | 1.00 |            |    |   |
| 35           | 1.30 |      | 1.50         |      |      |      |        |    | —  | —  | 1.30 |            |    | 1 |
| 36           | 1.30 |      |              | 1.50 |      |      |        |    | —  | —  | 1.30 |            |    |   |
| 37           | 1.30 |      |              |      | 1.50 |      |        |    | —  | —  | 1.30 |            |    |   |
| 38           | 1.30 |      |              |      |      | 1.50 |        |    | —  | —  | 1.30 |            |    |   |
| 39           | 1.30 |      | 0.90         |      |      |      |        |    | —  | —  | 1.30 | 1.50       |    |   |
| 40           | 1.30 | 1.50 | 0.90         |      |      |      |        |    | —  | —  | 1.30 | 基          | 础  | J |
| 1            | 1    |      |              |      |      |      |        |    |    |    |      |            |    |   |

点击【说明】按钮

☑读取YJK-A荷载组合

| 组合 | 说明 |  |
|----|----|--|
|    |    |  |

| 🥘 荷數組合选项说明.out - 记事本                             | _    | × |
|--------------------------------------------------|------|---|
| 文件(F) 编辑(E) 格式(O) 查看(V) 帮助(H)                    |      |   |
| 选项说明:                                            |      | 1 |
| 1)选择使用YJK-A数据源时,对下列常见情形建议勾选:                     |      |   |
| (1) 正风鱼风的荷载设计值不同                                 |      |   |
| (2) 上部结构中存在自定义荷载工况及组合并需要在基础设计中考虑:                |      |   |
| 2)选择使用其他软件数据源时,软件限定必须勾选并灰显不允许用户修改:               |      |   |
|                                                  |      |   |
| 3) 勾选时,基础直接采用上部结构软件中的荷载组合( <u>会舍弃组合如消防车相关组合)</u> |      |   |
| 4) 不勾选,基础软件采用上部结构软件的荷载工况,并自行给出默认荷载组合,有如下         | 、特点: |   |
| (1) 默认组合不包括自定义工况有关组合(需要用户自行添加有关荷载组合);            |      |   |
| (2) 默认组合中的负向风采用止向风加负号得到。                         |      |   |
| 1                                                |      |   |

我们可知,读取 YJK-A 荷载组合主要用于正负风荷载设计值不同的情况,以及如工业结构自定义工况较多

时,手工输入自定义工况的组合情况比较繁琐,可在基础中勾选【读取 YJK-A 荷载组合】,自定义工况则 完全按照上部结构的荷载组合进行基础设计。

这里还需要补充一点,如果上部结构存在其他方向的风和地震的工况,并且想要在基础中考虑,也需要选择【读取 YJK-A 荷载组合】。

|   | 精细计             | 算方式          | 下对柱 | 按柱间:         | 均布风荷 | 勃加载  |       | 口 日初时 基取个和地震力地面地震作用  |       |       |    |            |      |  |
|---|-----------------|--------------|-----|--------------|------|------|-------|----------------------|-------|-------|----|------------|------|--|
| 其 | 之风向角            | 腹            | 30  |              |      |      | 斜     | 斜交抗侧力构件方向角度(0-90) 45 |       |       |    |            |      |  |
|   |                 | L            |     |              |      |      | -     |                      |       |       |    |            |      |  |
|   | 标准组合 基本组合 准永久组合 |              |     |              |      |      |       | 生成默认组                | 合     | 增行 刪行 |    | <b>寺</b> 入 | 导出   |  |
|   | 序号              | <u></u> Я, Х | 负风X | <u></u> Я, У | 负风¥  | 风,30 | 震X    | X地震45                | 震Ψ    | Y地震45 | 低水 | 高水         | 覆土 へ |  |
|   | 107             |              |     |              |      |      | -1.40 |                      |       |       | —  | —          | 1.30 |  |
|   | 108             |              |     |              |      |      |       |                      |       | 1.40  | —  | —          | 1.30 |  |
|   | 109             |              |     |              |      |      |       |                      | 1.40  |       | —  | —          | 1.30 |  |
|   | 110             |              |     |              |      |      |       |                      |       | -1.40 | _  | _          | 1.30 |  |
|   | 111             |              |     |              |      |      |       |                      | -1.40 |       | _  | _          | 1.30 |  |
|   | 112             |              |     |              |      |      |       | 1.40                 |       |       | —  | —          | 1.00 |  |
|   | 113             |              |     |              |      |      | 1.40  |                      |       |       | -  | -          | 1.00 |  |

以前版本读取上部荷载组合的最大数量为 2000 个, V6.1 版本在保证基础模块软件操作效率的前提下将 最大组合数量扩大到 5000 个,以更大限度的适应自定义工况和组合总数比较多的情况。

以上就是基础模块如何处理自定义工况的全部内容了,希望通过本文,您能够对软件的原则有更进一步的 认识,根据实际情况选择适合的处理方式。